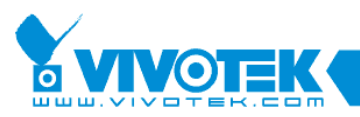

IP Surveillance

# **ST7501** White Paper

# **Streaming Server**

www.vivotek.com

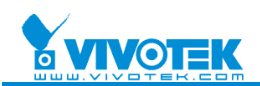

### © 2009 VIVOTEK INC. All Right Reserved

VIVOTEK may make changes to specifications and product descriptions at any time, without notice.

The following are trademarks of VIVOTEK INC., and may be used to identify VIVOTEK products only: VIVOTEK. Other product and company names contained herein may be trademarks of their respective owners.

No part of this publication may be reproduced or utilized in any form or by any means, electronic or mechanical, including photocopying and microfilm, without permission in writing from VIVOTEK INC.

Revision History

| Version | Issue date | Editor    | Comment                                                  |
|---------|------------|-----------|----------------------------------------------------------|
| 0.1     | 2009/04/15 | Leo       | First draft                                              |
| 0.2     | 2009/04/16 | Leo       | Add Easy connect to live streaming on the Internet       |
| 0.3     | 2009/05/05 | Leo       | Add to get streaming URL command on the local server and |
| 1.0     | 2009/05/25 | Leo       | First release                                            |
| 1.1     | 2009/06/05 | David Liu | Checked and modified grammer                             |
| 1.2     | 2009/06/18 | Peggy     | Add new method to disable RTSP authentication on page 7. |

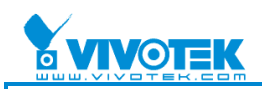

# **Table of Contents**

| How to Use ST7501 Streaming Server4                           |
|---------------------------------------------------------------|
| A. Connect to RTSP Player via URL command ······4             |
| B. Easy Connection to Live Streaming over the Internet ······ |
| C. Advantages······9                                          |

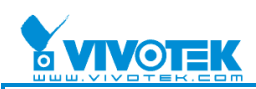

# How to Use ST7501 Streaming Server

# A. Connect to RTSP Player via URL command

1. Choose the camera which you are interested in and right click on the camera icon, then click the "Output Streaming URL" menu item from the popup menu.

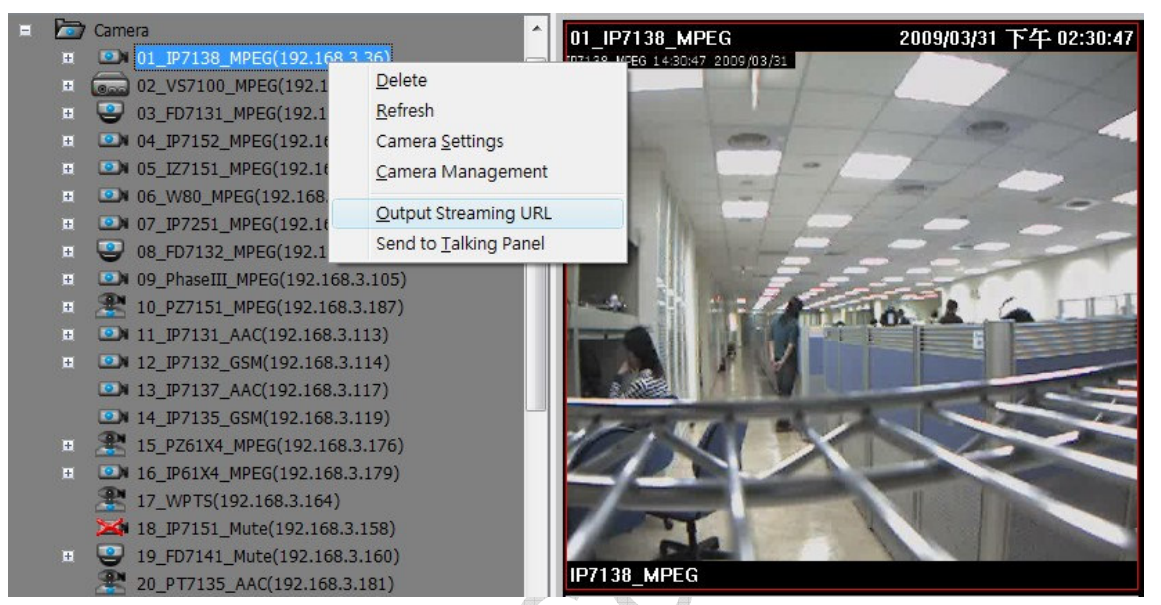

Get Streaming URL Command

 You will see the camera name and related streaming URL in a notepad window when you log into the local server. In this case, <u>rtsp://127.0.0.1/Streaming/C\_3/s1</u> is the streaming URL of the camera.

IP7138 - rtsp://127.0.0.1/Streaming/C\_3/s1

Local Streaming URL Command

Protocol: RTSP Server IP: 127.0.0.1 Camera: /Streaming/C\_3 Steam index: s1

3. Then you will get the camera name and related streaming URL on a notepad window when you log into a remote server. In this case, <u>rtsp://192.168.3.144/Streaming/C\_1/s1</u> is the streaming URL of the camera.

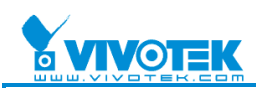

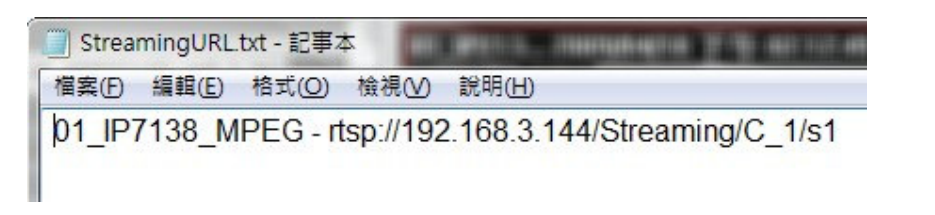

Remote Streaming URL Command

Protocol: RTSP Server IP: 192.168.3.144 Camera: /Streaming/C\_1 Steam index: s1

4. Open the QuickTime Player, input the URL, and then it will retrieve the streaming data from the streaming server of ST7501.

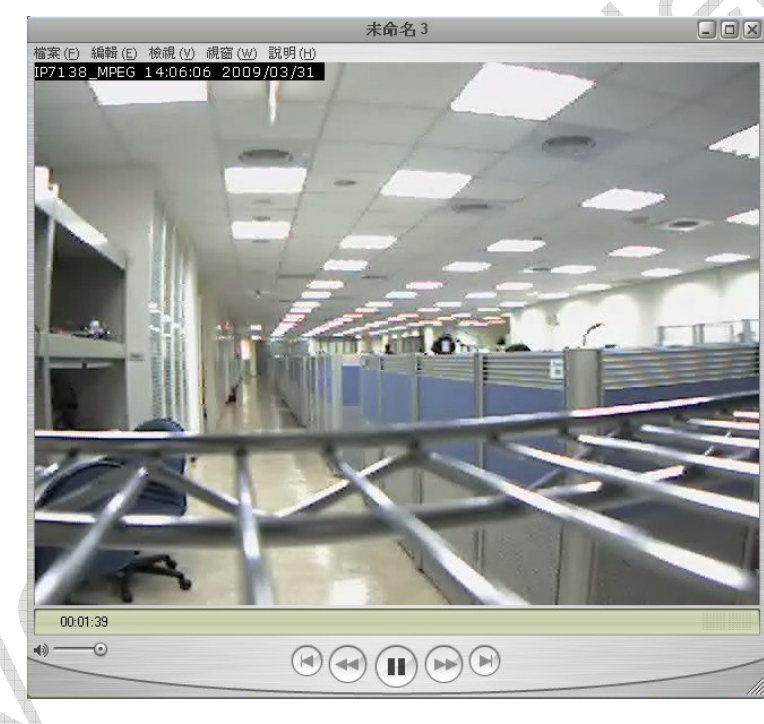

QuickTime Player

As QuickTime player only supports MPEG4+AAC codec, please set up your camera options to MPEG4 (Video) + AAC (Audio). Otherwise, the QuickTime player will not display the video normally.

#### 5. IP Notice:

If your server is inside a firewall and you are logging in via a client from the Internet, you need to configure port forwarding on the firewall and change the IP of the server to an external IP.

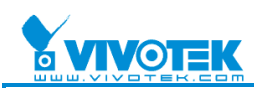

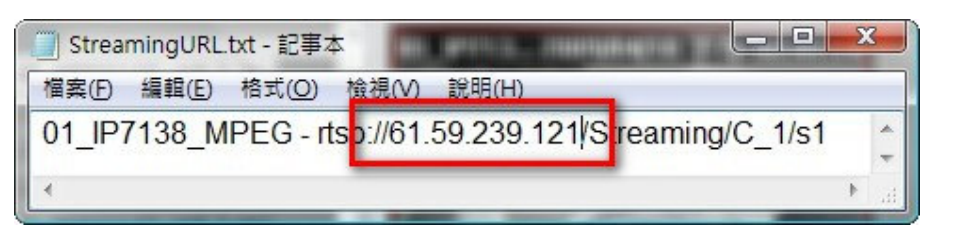

Streaming URL Command on Internet

#### 6. Authentication

Streaming server uses "digest" to authenticate the client. All account and password is the same as ST7501. As of this writing, VLC does not support RTSP digest authentication. You can use QuickTime player or other players which support digest authentication to view the camera.

| RTSP Streaming           |           |  |
|--------------------------|-----------|--|
| Authentication:          | digest 👻  |  |
| Access name for stream 1 | live.sdp  |  |
| Access name for stream 2 | live2.sdp |  |

RTSP Authentication settings by Firmware

If you have set Authentication to connect to the live streaming video, IE will ask you to input the user name and password

| 連線到 192 168 3.35       「位於 streaming_server 的何服器 192 168 3.35 需要使用者名<br>備放 弦碼。       (位於 streaming_server 的何服器 192 168 3.35 需要使用者名<br>備成 弦碼。       (使用者名稱(U):     ① root       密碼(D):     ① root       密碼(D):     ① root       密碼(D):     ① root       ···································· | Connecting to 102 169 2 25    |                                                                         |                                                                                                    |             |
|----------------------------------------------------------------------------------------------------|-------------------------------|-------------------------------------------------------------------------|----------------------------------------------------------------------------------------------------|-------------|
|                                                                                                    | Comecung to 192, 168, 3, 35 . | 連線到 192.168.3.35<br>位於 streaming_serve:<br>編及密碼。<br>使用者名稱(①):<br>密碼(P): | <ul> <li>(約)伺服器 192.168.3.35 需要使用:</li> <li>(2) root</li> <li>○</li> <li>○<th>¥<br/>●<br/>●</th></li></ul> | ¥<br>●<br>● |
|                                                                                                    |                               |                                                                         |                                                                                                    |             |
|                                                                                                    |                               | 9 C D                                                                   |                                                                                                    |             |

#### Authentication panel

You can view all live streaming via the streaming server without needing to certify each camera.

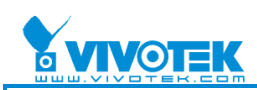

7. Cancel RTSP Authentication:

If you wish to view streaming via your client without authentication, please follow these steps to disable RTSP authentication:

- a. Go to the ST7501 installation directory, find "Server\streamingserver.xml".
- b. Change the value of the parameter "disable\_rtsp\_authentication" to "true".
- c. Restart the ST7501 service.

| 🔄 Server                        |                                              |          |              |                    | _ 🗆 🛛    |
|---------------------------------|----------------------------------------------|----------|--------------|--------------------|----------|
| 檔案(E) 編輯(E) 檢視(V) 我的#           | 最愛( <u>A</u> ) 工具( <u>T</u> ) 說明( <u>H</u> ) |          |              |                    | <b>.</b> |
| 🔇 l-ą • 🔘 - 🏂 🔎                 | 捜尋 🌮 資料夾 🛄・                                  |          |              |                    |          |
| 網址① C:\Program Files\Vivotek In | ac\ST7501\Server                             |          |              | ~                  | ▶ 移至     |
| 資料夾 ×                           | 名稱                                           | 大小       | 類型 ▲         | 修改日期               | ^        |
| 표 🛅 Security Center 🛛 🗾         | 🔮 EventLogSetting.xml                        | 2 KB     | XML Document | 2009/5/26 下午 03:27 |          |
| 🗄 🛅 Skype                       | 🕋 RecLogSetting.xml                          | 2 KB     | XML Document | 2009/5/26 下午 03:27 |          |
| 🗄 🛅 Smallvideosoft              | 🕋 \$T7501.xml                                | 1 KB     | XML Document | 2009/6/18 上午 10:21 |          |
| 🛅 Smart VS-IP Surveillance Syst | 曾 streamingserver.xml                        | 9 KB     | XML Document | 2009/6/18 上午 10:38 |          |
| 🗄 🦰 Symantec                    | 🔮 UWDLogSetting.xml                          | 1 KB     | XML Document | 2009/5/26 下午 03:27 |          |
| 🗄 🦰 Symantec AntiVirus          | 📑 WebLogSetting.xml                          | 1 KB     | XML Document | 2009/5/26 下午 03:27 | -        |
| 🗄 🫅 TCM                         | ST7501_BackupServer.exe                      | 791 KB   | 應用程式         | 2009/5/26 下午 04:28 |          |
| 🗄 🦰 TeamViewer                  | ST7501_ConfigurationServer.e                 | 676 KB   | 應用程式         | 2009/5/26 下午 04:28 |          |
| Thisuser                        | T7501_EventServer.exe                        | 459 KB   | 應用程式         | 2009/5/26 下午 04:28 |          |
| e 🔁 VIA                         | ST7501_QueryServer.exe                       | 594 KB   | 應用程式         | 2009/5/26 下午 04:28 |          |
| 🗉 🦰 VideoLAN                    | ST7501_RecordingServer.exe                   | 964 KB   | 應用程式         | 2009/5/26 下午 04:28 |          |
| 🗄 🦰 Vivotek                     | ST7501_StreamingServer.exe                   | 564 KB   | 應用程式         | 2009/5/26 下午 04:28 |          |
| 🗉 🦰 Vivotek Inc                 | ST7501_UranusWatchDog.exe                    | 305 KB   | 應用程式         | 2009/5/26 下午 04:28 | -        |
| Installation Wizard 2           | ST7501_WebServer.exe                         | 445 KB   | 應用程式         | 2009/5/26 下午 04:28 |          |
| 🖃 🦰 ST7501 📃                    | 🛐 AudioOut.dll                               | 52 KB    | 應用程式擴充       | 2009/5/26 下午 03:28 |          |
| 🕀 🦳 Client                      | 🔊 AviConverter.dll                           | 76 KB    | 應用程式擴充       | 2009/5/26 下午 03:28 |          |
| 🕀 🦰 Logs                        | 🛐 AVSynchronizer.dll                         | 1,530 KB | 應用程式擴充       | 2009/5/26 下午 03:28 |          |
| 🗄 🦰 pgsql                       | 🔊 CameraConfig.dll                           | 758 KB   | 應用程式擴充       | 2009/5/26 下午 03:46 |          |
| Plugins                         | S ClientSDK.dll                              | 196 KB   | 應用程式擴充       | 2009/5/26 下午 03:47 |          |
| 🖃 🦳 Server                      | 🛐 comerr32.dll                               | 24 KB    | 應用程式擴充       | 2009/5/26 下午 03:28 |          |
| E Co Logs                       | S ConfigurationCmdModule.dll                 | 1,000 KB | 應用程式擴充       | 2009/5/26 下午 03:47 |          |
| Microsoft VC90.(                | 🛐 database.dll                               | 304 KB   | 應用程式擴充       | 2009/5/26 下午 03:28 |          |
| PythonLih                       | 🛐 DataBroker.dll                             | 885 KB   | 應用程式擴充       | 2009/5/26 下午 03:28 |          |
| OTSSModules                     | S DBMSI_ODBC.dll                             | 84 KB    | 應用程式擴充       | 2009/5/26 下午 03:46 |          |
| T inamp                         | DBMSI_PostgreSQL.dll                         | 177 KB   | 應用程式擴充       | 2009/5/26 下午 03:46 |          |
| 🔁 🥁 Windows Media Connect 2 💌   | DBMSI_SQLite.dll                             | 85 KB    | 應用程式擴充       | 2009/5/26 下午 03:46 |          |
|                                 | S DeinterlaceIpp.dll                         | 44 KB    | 應用程式擴充       | 2009/5/26 下午 03:28 | ~        |

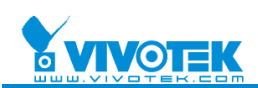

### **B.** Easy Connection to Live Streaming over the Internet

1. When the camera is set up over the Internet, if you want to view live steaming, you will need open the specific port (HTTP, RTSP, RTCP) from the router.

| Authentication:          | basic -     |        |
|--------------------------|-------------|--------|
| HTTP port                | 80          |        |
| Secondary HTTP port      | 8080        |        |
| Access name for stream 1 | video.mjpg  |        |
| Access name for stream 2 | video2.mjpg |        |
| HTTPS                    |             |        |
| HTTPS port               | 443         | . +. M |
| Two way audio            |             |        |
| Two way audio port       | 5060        |        |
| FTP                      |             | 2      |
| FTP port                 | 21          |        |
| RTSP Streaming           |             | _      |
| Authentication:          | disable 👻   |        |
| Access name for stream 1 | live.sdp    |        |
| Access name for stream 2 | live2.sdp   |        |
| RTSP port                | 554         |        |
| RTP port for video       | 5556        |        |
| RTCP port for video      | 5557        |        |
| RTP port for audio       | 5558        |        |
| RTCP port for audio      | 5559        |        |

For multiple cameras, you will need to forward the appropriate ports for each one.

2. You can only open an RTSP port (default 554) via the steaming server and then connect to all live streams.

| Port Settings |      |   |       |
|---------------|------|---|-------|
| Server port:  | 3454 | × |       |
| RTSP port:    | 554  |   | C-DV/ |

Network settings on ST7501

Server port: Login server RTSP port: Connect to live streaming

XYou need to forward the streaming port for your server when the port is occupied.

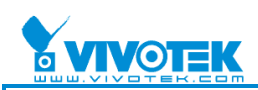

# C. Advantages

1. Only ten direct connections for each camera are allowed.

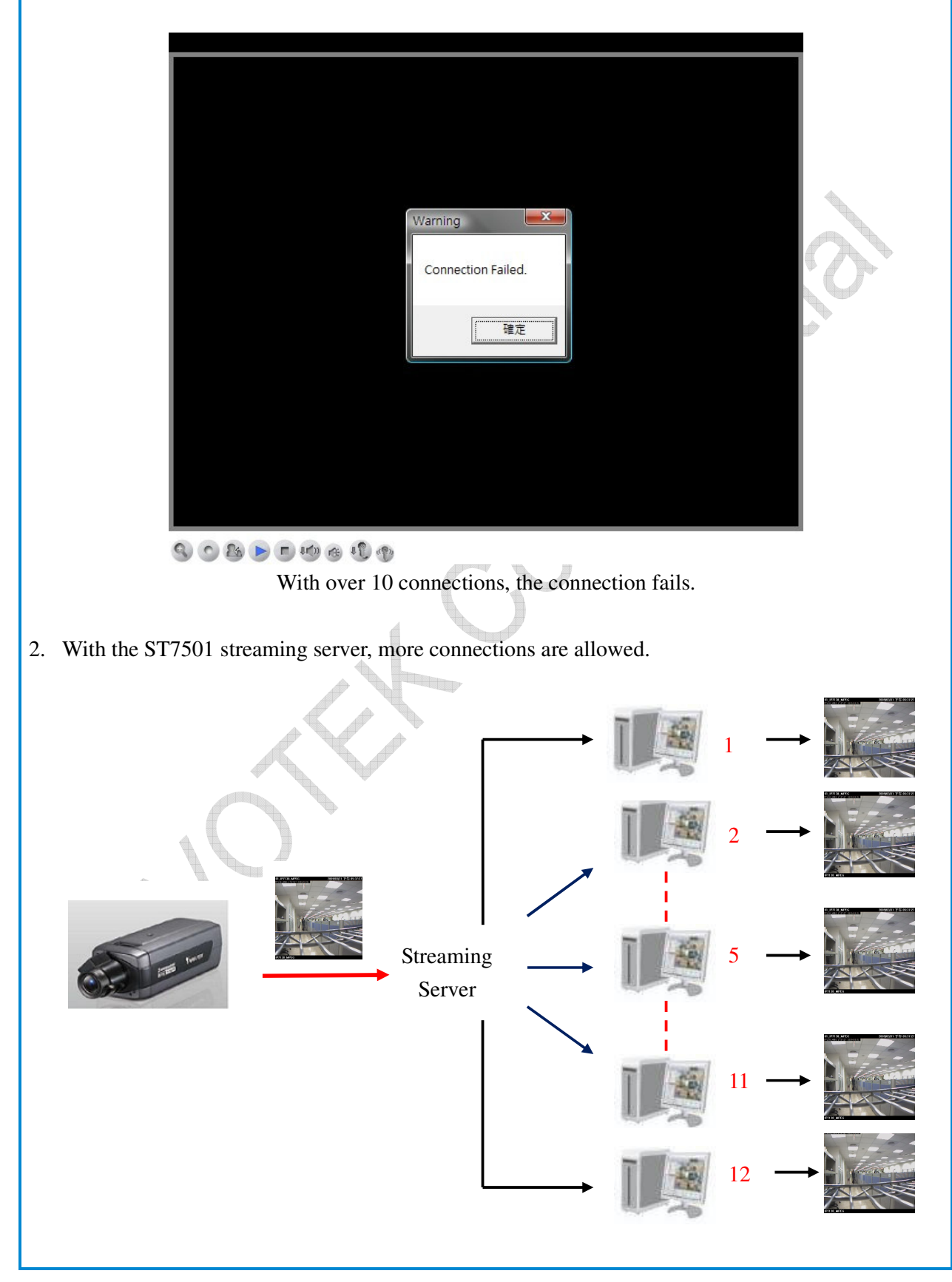